# TUTORIEL TELECHARGEMENT

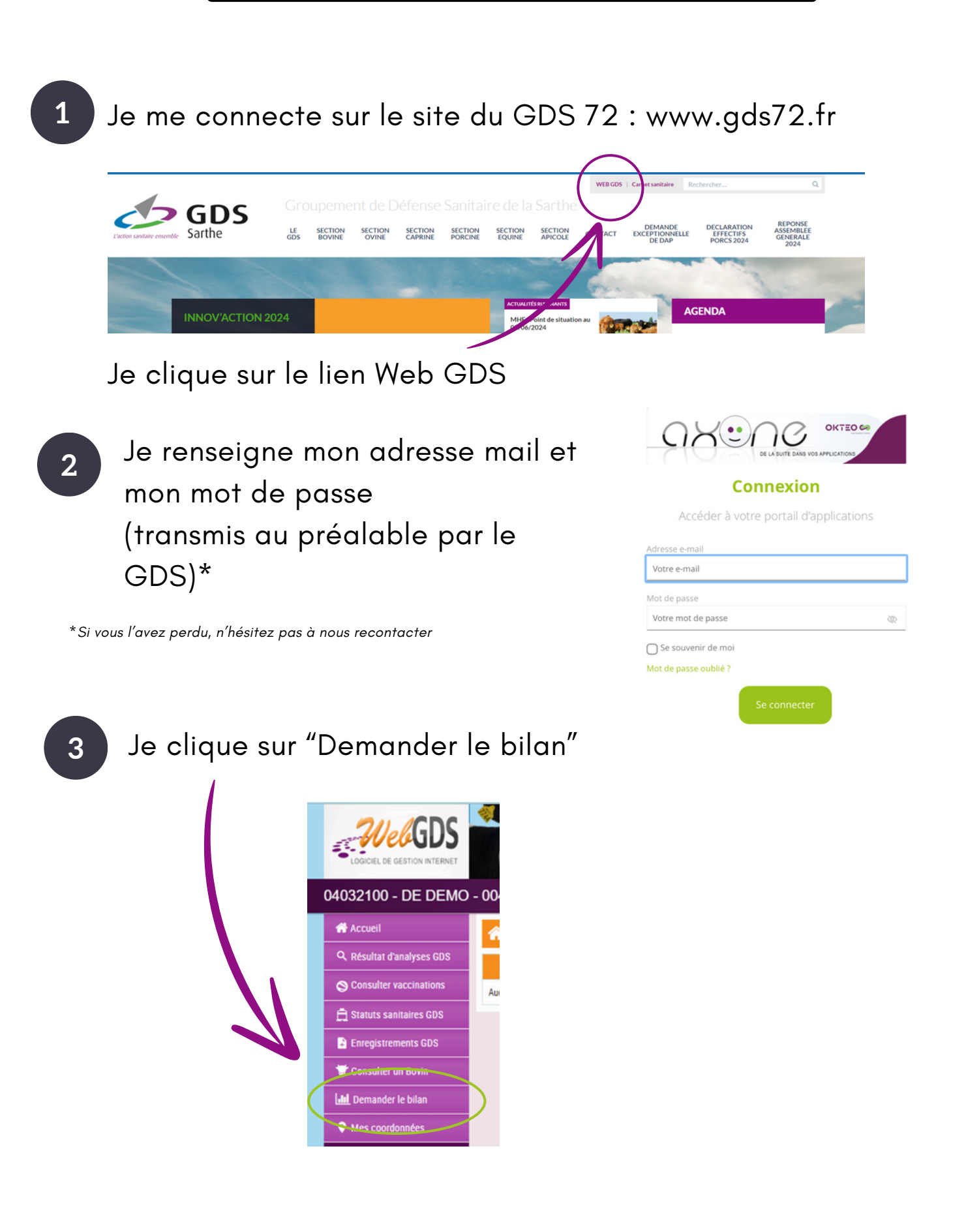

Je renseigne la période voulue (maximum 1 an) et clique sur "Demander le bilan"

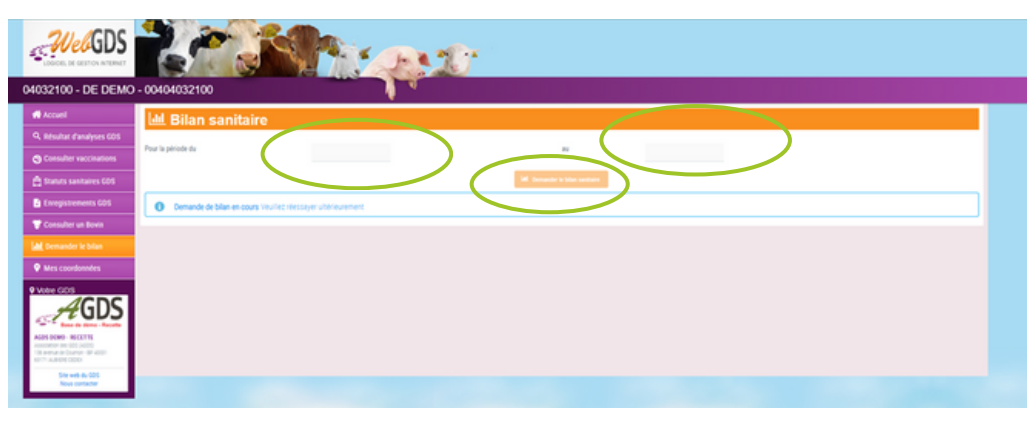

## Vous obtenez ainsi votre bilan sanitaire :

Page 1/6

| 29             | DS                      |              |                            |                |                    |                               |                  |          | Law      | # 21/09/2010 |  |
|----------------|-------------------------|--------------|----------------------------|----------------|--------------------|-------------------------------|------------------|----------|----------|--------------|--|
|                |                         | Bi<br>At     | lan s<br>eliers<br>Période | anita<br>s bov | vins a             | 'élev<br>allaita<br>31/07/200 | age<br>ants<br>¤ |          |          |              |  |
| VETERINA       | IRE                     |              |                            |                | ELEVAGE            |                               |                  |          |          |              |  |
| Nom, adresse o | et numéro d'o           | ordre dia vi | itérinaire :               |                |                    |                               |                  |          |          |              |  |
|                | instant at the          |              | -                          |                | N* SIRI<br>Adhéren | IT :<br>at à Bovin            | Croissanc        | e[]      |          |              |  |
| tutres product | son(s) ct'ou            | autro(s) cs  | poce(s):                   |                |                    |                               |                  |          |          |              |  |
| Description :  | générale<br>(sents à la | date débe    | st de pér                  | iode (01.)     | 08/2023)           | et à la d                     | ate fin de       | période  | (31/07/2 | 924)         |  |
| Age            | 9.6                     | mois         | 6-12                       | mois           | 12-24              | mais                          | 24-36            | mais     | Plus de  | 36 mois      |  |
| Dates          | 01/08/23                | 31/97/24     | 01/08/23                   | 31/07/24       | 01/08/23           | 31/07/24                      | 41/08/23         | 31/97/24 | 01/05/23 | 31,97(2)     |  |
| Miles          | 6                       | 5            | 30                         | 21             | 17                 | 7                             | 0                | _        |          | -            |  |
| Comelles       | 4                       | 3            | 23                         | 25             | 32                 | 22                            | 25               | 26       | - 60     | 59           |  |
| 1000101        | _                       |              |                            |                |                    |                               |                  |          |          | _            |  |

### Bilan des entrées et sorti

|           |                |       |        | ENI | REF         |            |     |     |     |     | SORTIES   |     |        |
|-----------|----------------|-------|--------|-----|-------------|------------|-----|-----|-----|-----|-----------|-----|--------|
|           | Ca             | mpage | ie N-I |     |             | Campagne N |     |     |     |     | Camp      | N-1 | Camp N |
|           | Nb. Contrilles |       |        | Nb. | h Contrôles |            |     |     | Nb. | Ab. |           |     |        |
|           |                | IBR   | 8¥D    | PTB | BES         |            | 18R | 8VD | PTB | BES | 1         |     |        |
| Naissance | 71             |       |        |     |             | 63         |     |     |     |     | Elenage   | 0   | 19     |
| 4chat     | 0              | 0     | 0      | 0   | 0           | 1          | 1   | 1   | 0   | 0   | Boucherie | 67  | 61     |
| Pension   | 0              | 0     | 0      | 0   | 0           | 0          | 0   | 0   | 0   | 0   | Mort      | 11  | 12     |
|           |                |       |        |     |             |            |     |     |     |     | Pension   | 0   | 0      |
| Total     | 21             | 0     | 0      | 0   | 0           | 64         | 1   | 1   | 0   | 0   | Total     | 78  | 92     |

#### nt préventif actuellement mis en œuvre dans l'élevage

| Tableau à<br>développer sur un<br>document annexe | Affection(s)<br>visée(s) | Catégorie(s)<br>d'animaux traités | Traitement(s)<br>administré(s) | Protocole utilisé |
|---------------------------------------------------|--------------------------|-----------------------------------|--------------------------------|-------------------|
| TRATEMENTS AL<br>TARDAEMENT                       |                          |                                   |                                |                   |
| TRATEMENTS<br>ANTIPARAMININGS                     |                          |                                   |                                |                   |
| VACCENTERMS                                       |                          |                                   |                                |                   |
|                                                   |                          |                                   |                                |                   |

63

#### roubles de santé observés et/ou enregistrés du 01/08/2023 au 31/07/2024

mbre de vélages sur la 58 Nombre de veaux nés sur la période

|                                                            |                  |              | Je si                           | tue mon él    | evage par rapp                          | ort aux 2     | scuils                             |
|------------------------------------------------------------|------------------|--------------|---------------------------------|---------------|-----------------------------------------|---------------|------------------------------------|
| Evènements                                                 | Numbre<br>de cas | Taux<br>en % | Situation<br>favorable<br>< \$1 | Scull 1<br>S1 | Situation<br>digradie<br>entre S1 et S2 | Scall 2<br>82 | Situation très<br>dégradée<br>> 52 |
| Adulte de plus de 36 mois                                  |                  |              |                                 |               |                                         |               |                                    |
| Exemple : vélages difficiles pour 80<br>vélages par an     | 9                | $n {\rm s}$  |                                 | 5%            |                                         | 10 %          | X                                  |
| Vélages difficiles assistés                                |                  |              |                                 | 5%            |                                         | 10.54         |                                    |
| Césariennes                                                |                  |              |                                 | 10.55         |                                         | 15.54         |                                    |
| Retournements de matrice                                   |                  |              |                                 | 0.%           |                                         | 1.76          |                                    |
| Non délevrances                                            |                  |              |                                 | 8.%           |                                         | 12.56         |                                    |
| Métrites                                                   |                  |              |                                 | 5.%           |                                         | 10.54         |                                    |
| Vaches vides                                               |                  |              |                                 | 8.%           |                                         | 15.%          |                                    |
| Avortoments                                                |                  |              |                                 | 2.%           |                                         | 3.%           |                                    |
| Troubles respiratoires                                     |                  |              |                                 | 5%            |                                         | 10.54         |                                    |
| Troubles locomoteurs                                       |                  |              |                                 | 8.%           |                                         | 15.%          |                                    |
| Diarthées                                                  |                  |              |                                 | 3.%           |                                         | 5.96          |                                    |
| Corps étrangors                                            |                  |              |                                 | 1.55          |                                         | 2.%           |                                    |
| Autres troubles digestifs                                  |                  |              |                                 |               |                                         |               |                                    |
| Mammiles                                                   |                  |              |                                 |               |                                         |               |                                    |
| Autoes                                                     |                  |              |                                 |               |                                         |               |                                    |
| Veaux de 0 jour au sevrage                                 |                  |              |                                 |               |                                         |               |                                    |
| Exemple : reaux malades pour 83<br>reaux nés               | 15               | $B_{N}$      |                                 | 15 %          | X                                       | 21%           |                                    |
| Mortinataliti avant 2 jours                                |                  |              |                                 | 2.%           |                                         | 4.%           |                                    |
| Veaux malades [2 jours-2 mois]                             |                  |              |                                 | 15.%          |                                         | 21.%          |                                    |
| Mortalité [2 jours-2 mois]                                 |                  |              |                                 | 3%            |                                         | 5.%           |                                    |
| Diarrhées veaux soignés [0-2 mois]                         |                  |              |                                 | 10.%          |                                         | 15.%          |                                    |
| Diarrhées [1 mois - sevrage]                               |                  |              |                                 |               |                                         |               |                                    |
| Entirotoximies                                             |                  |              |                                 | 2.%           |                                         | 5.%           |                                    |
| Autres troubles digestifs<br>(hallonnements, coliques etc) |                  |              |                                 |               |                                         |               |                                    |
| Gros nombrils, arthrites                                   |                  |              |                                 | 8.%           |                                         | 15.54         |                                    |
| Troubles respiratoires [0-3 mois]                          |                  |              |                                 | 10.%          |                                         | 20.%          |                                    |
| Autres                                                     |                  |              |                                 |               |                                         |               |                                    |

|                     | <b>'riscipa</b> | R     | épar | titior      | n me | nsue  | lle de | es na  | issar    | nces        |       |       |
|---------------------|-----------------|-------|------|-------------|------|-------|--------|--------|----------|-------------|-------|-------|
| 20<br>15<br>10<br>5 |                 |       | 18   | и<br>2<br>7 | 19   |       | i.j    | İti    | <b>.</b> | ,<br>,<br>, |       |       |
| ů.                  | aoút            | sept. | oct. | nov.        | déc. | janv. | févr.  |        | avr.     | -           | juin  | juil, |
| Ré                  | part            | ition | des  | mort        | s dé | laré  | s pai  | 'l'éle | veur     | aut         | ichie | er IP |
| 5                   |                 |       |      | 1           | .1   |       |        |        |          |             |       |       |
| \$                  |                 |       |      |             | 1    |       |        |        |          |             |       |       |
| - U                 |                 |       |      |             |      | 5     |        | 2      |          |             |       |       |

#### Mortalités par classe d'àges

| Age              | Campagne N-2 | Campagne N-I | Campagne N | Cause majeure de mortaliti<br>(Campagne N) |
|------------------|--------------|--------------|------------|--------------------------------------------|
| 0 à 2 jours      | 0            | 4            | 4          |                                            |
| 2 jours - 1 mois | 1            | 2            | 3          |                                            |
| 1-6 mois         | 0            | 2            | 2          |                                            |
| 6-12 mois        | 2            | 2            | 0          |                                            |
| 12-24 mois       | 0            | 0            | 1          |                                            |
| > 24 mois        | 0            | 1            | 2          |                                            |

venux (0-12 mois) 4,2 11.3 14.3

#### Réformes pour cause sanitaire

|        | Buiteries | Mammites | Fécondité | Maladies<br>mitaboliques | Autres cause<br>sanitaire (préciser) | Je situe mon élevage                                                                 |                          |  |  |
|--------|-----------|----------|-----------|--------------------------|--------------------------------------|--------------------------------------------------------------------------------------|--------------------------|--|--|
| Motif  |           |          |           |                          |                                      | % de réforme sanitaire -<br>réformes pour cause sanit<br>nh, total de réformes (cf § | ab. de<br>taires /<br>3) |  |  |
| Nombre |           |          |           |                          |                                      | Favorable<br>Dégradée                                                                | <5%<br>5-10%             |  |  |

|                              | Je situe mon élevage par rapport aux 2 seuils |              |                                 |              |                                         |               |                                     |
|------------------------------|-----------------------------------------------|--------------|---------------------------------|--------------|-----------------------------------------|---------------|-------------------------------------|
| Evénements                   | Nombre<br>de cas                              | Taux<br>on % | Situation<br>favorable<br>< \$1 | Seal 1<br>51 | Situation<br>digradie<br>entre S1 et S2 | Seall 2<br>82 | Situation très<br>dégradée<br>> \$2 |
| lovins allaitants du sevrage | à 24 mois                                     |              |                                 |              |                                         |               |                                     |
| Kambdes                      |                                               |              |                                 |              |                                         |               |                                     |
| atres problèmes digestifs    |                                               |              |                                 |              |                                         |               |                                     |
| voblèmes respiratoires       |                                               |              |                                 |              |                                         |               |                                     |
| voblèmes locomoteurs         |                                               |              |                                 |              |                                         |               |                                     |
| utres                        |                                               |              |                                 |              |                                         |               |                                     |
| iénisses allaitantes de 24 à | 36 mois                                       |              |                                 |              |                                         |               |                                     |
| Nambées                      |                                               |              |                                 |              |                                         |               |                                     |
| atres troubles digestifs     |                                               |              |                                 |              |                                         |               |                                     |
| roubles respiratoires        |                                               |              |                                 |              |                                         |               |                                     |
| roubles locomoteurs          |                                               |              |                                 |              |                                         |               |                                     |
| utres .                      |                                               |              |                                 |              |                                         |               |                                     |
| teller d'engraissement       |                                               |              |                                 |              |                                         |               |                                     |
| Kambées                      |                                               |              |                                 |              |                                         |               |                                     |
| atres troubles digestifs     |                                               |              |                                 |              |                                         |               |                                     |
| roubles respiratoires        |                                               |              |                                 |              |                                         |               |                                     |
| roubles locomoteurs          |                                               |              |                                 |              |                                         |               |                                     |
| offers                       |                                               |              |                                 |              |                                         |               |                                     |

#### Résultats des examens complémentaires réalisés du 01/08/2023 au 31/07/2024

| Examens réalisés | Animaux concernés | Résultats |
|------------------|-------------------|-----------|
|                  |                   |           |
|                  |                   |           |
|                  |                   |           |
|                  |                   |           |
|                  |                   |           |
|                  |                   |           |

Priorité(s) sanitaire(s) de l'élevage pour l'année à venir Affection(s) prioritaire(s) retenue(s) :

ons de ce(s) choix :

alyses complémentaires à réaliser :

## 

| 5 28 E003                            |      | 0   | 0    |
|--------------------------------------|------|-----|------|
| 28 - 36 mois                         | 12   | 12  | 11   |
| > 36 mois                            | 10   | 8   | 6    |
| Intervalle vélage-vélage (IVV) moyen | 371  | 374 | 394  |
| Nombre de vache avec IVV > 390 jours | 11   | 4   | 17   |
| Nombre d'avortements déclarés        | 0    | 0   | 0    |
| Productivité numérique nette         | 0.99 | 0.9 | 0.88 |

#### Données sanitaires de l'élevage au 21/06/2024

| BVD :     | Pratique la vaccination da troupeau reproducteur (déclaration à r  | enseigner) |     |
|-----------|--------------------------------------------------------------------|------------|-----|
|           | Engagé dans un plan d'assainissement                               |            | Nen |
|           | Nombre d'animaux infectés (viropositifs), présents le              | 21/06/2024 |     |
|           | Nombre d'animaux IPI, présents le                                  | 21/06/2024 |     |
|           | Nombre d'animaux garantis non IPI, présents le                     | 21/06/2024 | 19  |
|           | Nombre d'animaux sans statut BVD connu, présents le                | 21/06/2024 | 151 |
|           | Statut BVD du troupeau depuis le                                   |            |     |
|           |                                                                    |            |     |
| PARATUB:  | Engagé dans le référentiel national de garantie de cheptel paratul | verculose  | Non |
|           | Bénéficie de la garantie de cheptel paratuberculose, le            | 21/06/2024 | Non |
|           | Engagé dans un plan d'assainissement                               |            | Nen |
|           | Nombre d'animaux connus positifs, présents le                      | 21/06/2024 |     |
|           |                                                                    |            |     |
| IBR :     | Appellation, "Indonne d'IBR - Allégement" le                       | 21/06/2024 |     |
|           | Nombre d'animaux connus positifs ou vaccinès, prèsents le          | 21/06/2024 | 0   |
|           | Nombre d'animaux non connus positifs vaccinés délétés, le          | 21/06/2024 | 0   |
| Autres pl | ans en cours :                                                     |            |     |
|           |                                                                    |            |     |
|           |                                                                    |            |     |

## Campagne N-1

Campagne N Bracellose / San Sang, Paratabon

Comptage des bovins positifs du 01/08/2023 au 31/07/2024 Sont comptis dans le tableau ci-densous, les bovins ayant au moins un jour de présence dans l'exploitation au c de la période et pour l'IBR, les bovins positifs ou vaccinés, pour le BVD, les bovins vinepositifs et IPP, pour la printhereutione, les bovins non négatifs.

| IBR | BVD infectés<br>(viropositifs) | BVD IPI | Paratuberculose |
|-----|--------------------------------|---------|-----------------|
| 0   | 0                              | 0       | 0               |

## Causes possibles de chacune des pathologies - Mesures spécifiques à mettre en place (voir protocole de soins) :

| Affection 1                                                                                                    |                                                                                                    |
|----------------------------------------------------------------------------------------------------|----------------------------------------------------------------------------------------------------|
| Affection 2                                                                                                    |                                                                                                    |
|                                                                                                    | Ce document peut servir de support au bilan sanitaire annuel et volontaire prévu<br>dans le cadre du décret relatif à la preseription et la délivrance des médicaments<br>EVAPPEL:<br>EVAPPEL:<br>-Visite aunitaire bovine obligatoire : gratuite pour l'éleveur car prise en charge par<br>l'Etat.<br>-Bilan sanitaire volontaire et protocole de soins : à la charge de l'éleveur. |
| Date :                                                                                                    |                                                                                                    |
| Signature de<br>l'Eleveur                                                                                                    | Signature du<br>Vétérinaire                                                                                                    |
| Sources des informations<br>Sources : Base de données nationale de l'identification (BDNi) et fichier<br>départemental sanitaire du GDS Sarthe |                                                                                                    |